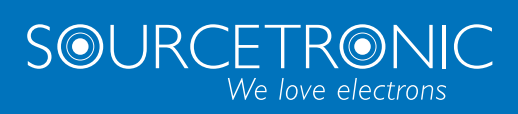

SOURCETRONIC – Quality electronics for service, lab and production

# Quick Start Guide Frequency Inverter ST600 and ST600SP

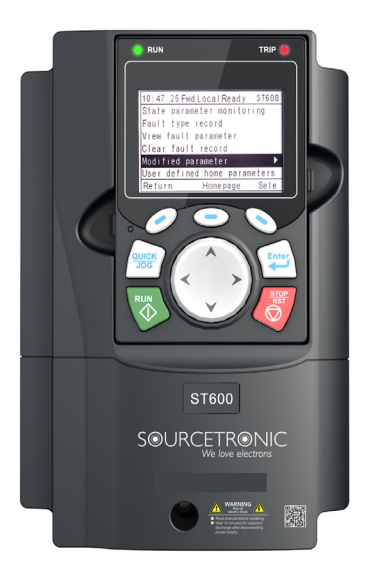

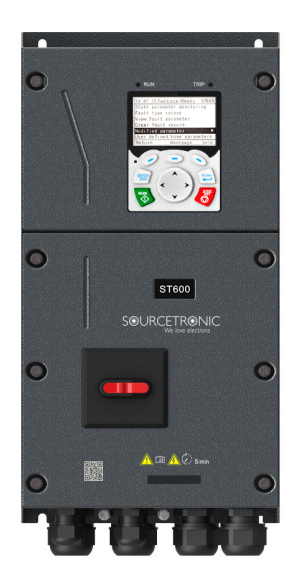

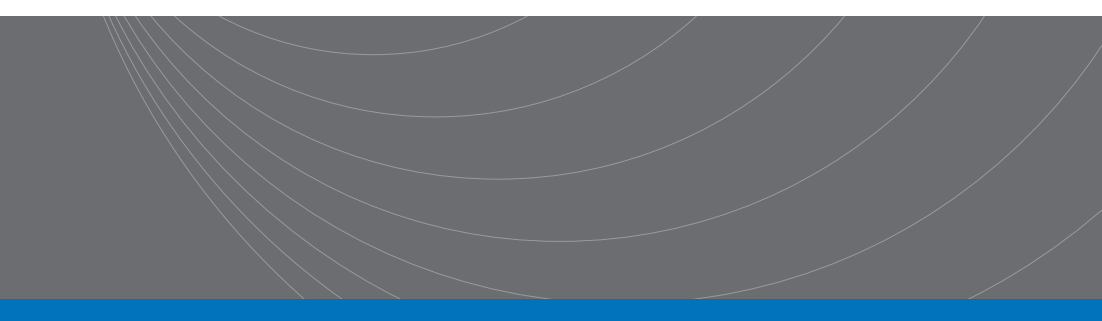

### Introduction

This abridged manual briefly describes the external wiring, the terminals, the keypad, the quick start steps, as well as the most common function parameter settings, errors and solutions and the most commonly used communication and PG cards for Sourcetronic ST600 and ST600SP series frequency inverters.

Visit www.sourcetronic.com for more information or refer to the detailed full version of the manual.

| Warning! |                                                                                                    |  |  |
|----------|----------------------------------------------------------------------------------------------------|--|--|
|          | This guide only contains the most basic information on installation and commissioning. Failure to observe the safety instructions and the installation and commissioning instructions in the corresponding documentation can lead to accidents, including damage to the appliance, injuries or even death.<br>Only trained and qualified specialists may carry out the relevant work! |  |  |
|          | Danger!                                                                                                    |  |  |
| A        | Never carry out work such as wiring, inspection or replacement of components while the power supply is switched on. Before carrying out this work, ensure that all input power supplies have been disconnected and wait at least the time specified on the VFD (see below) or until the DC bus voltage is less than 36 V.                                                             |  |  |

| VFD Model       | Minimum Waiting Time |
|-----------------|----------------------|
| 1R5G3–110G3     | 5 min                |
| 132G3-315G3     | 15 min               |
| 355G3 and above | 25 min               |

### **1 External Wiring**

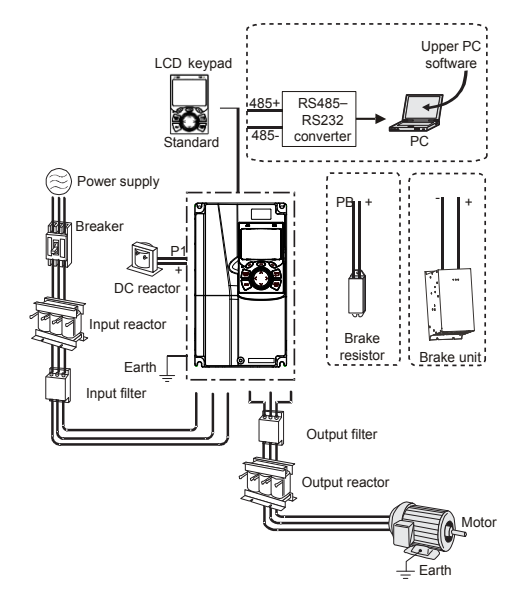

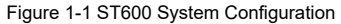

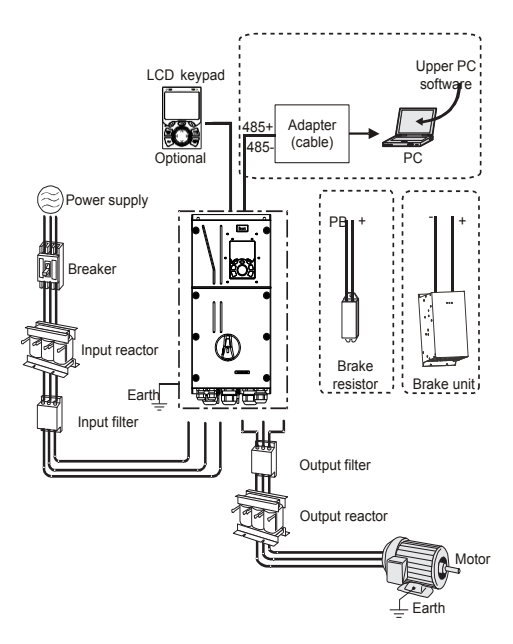

Figure 1-2 ST600SP System Configuration

## 2 Terminals

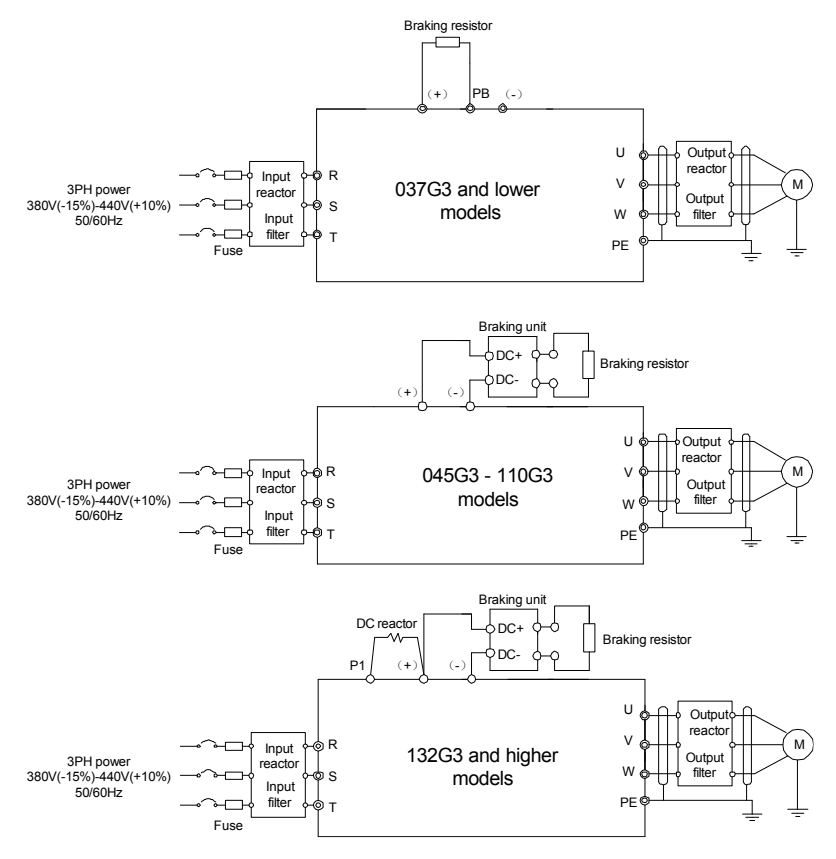

Figure 2-1 Main Circuit Wiring for Standard Models

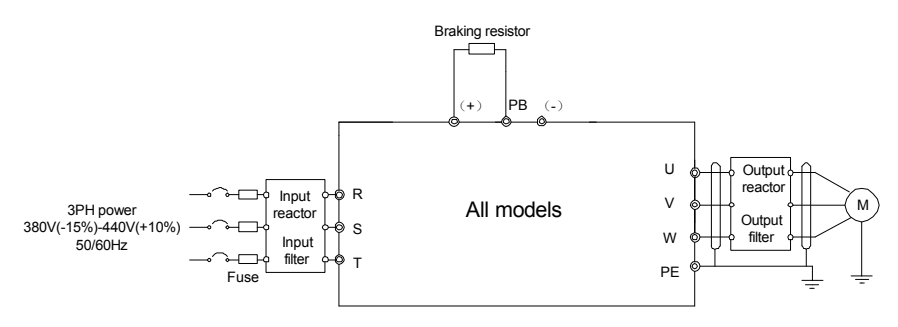

Figure 2-2 Main Circuit Wiring for SP Models

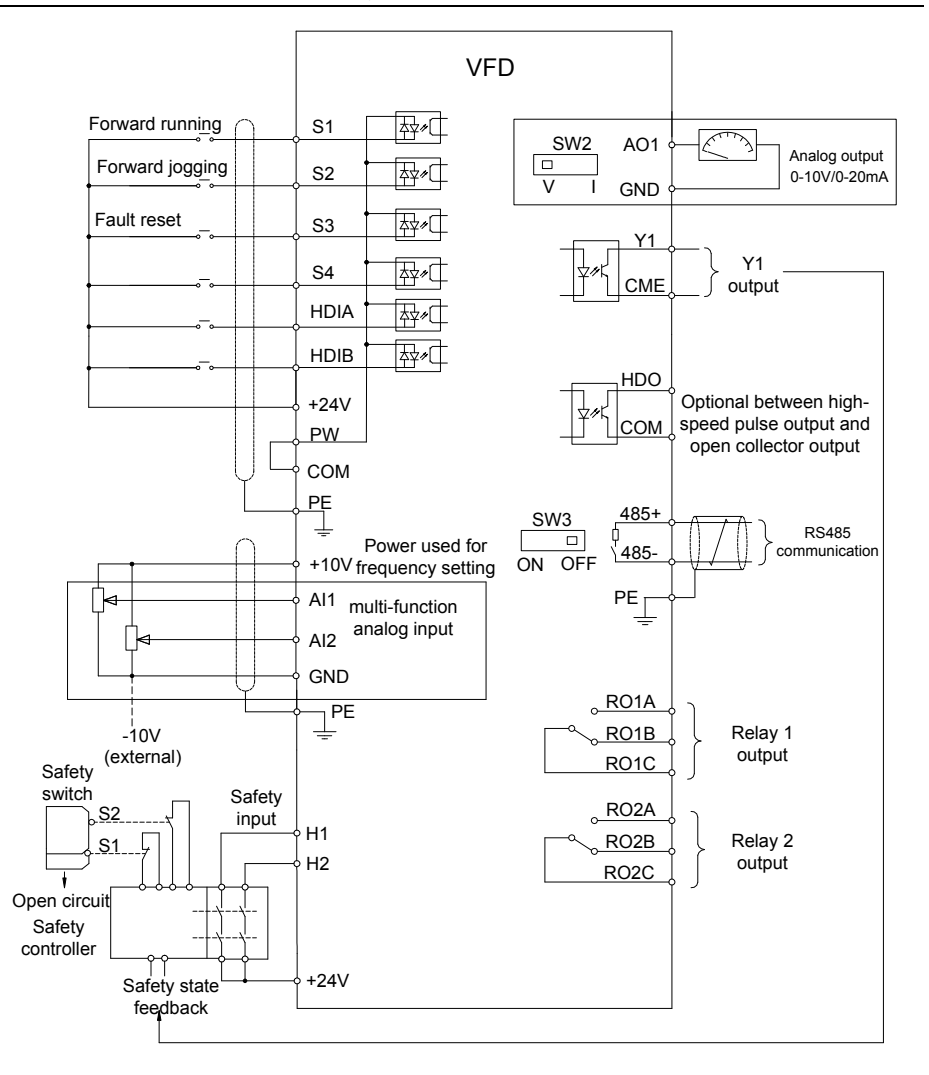

Figure 2-3 Control Circuit Wiring

| Terminal | Description                                                                                                    |  |  |  |
|----------|----------------------------------------------------------------------------------------------------|--|--|--|
|          | Main Circuit Terminals                                                                                                    |  |  |  |
| R, S, T  | 3PH AC input terminals, connected to the grid                                                                                                    |  |  |  |
| U, V, W  | 3PH AC output terminals, usually connected to the motor                                                                                                    |  |  |  |
| P1       |                                                                                                    |  |  |  |
| (+)      | P1 and (+) connect to external DC reactor terminals.     (+) and (-) connect to external braking unit terminals or charad DC bus terminals.                                                    |  |  |  |
| (-)      | (+) and (-) connect to external braking unit terminals of shared DC bus terminals.      PB and (+) connect to external braking resistor terminals                                              |  |  |  |
| PB       |                                                                                                    |  |  |  |
| (‡)      | PE terminal. The PE terminals of each machine must be grounded reliably.                                                                                                    |  |  |  |
|          | Control Circuit Terminals                                                                                                    |  |  |  |
| +10V     | Locally provided +10.5V power supply                                                                                                    |  |  |  |
| Al1      | Analog input. Range: 0–10V/0–20mA. Function code P05.50 specifies whether to use voltage or current input.                                                                                     |  |  |  |
| AI2      | Analog input. Range: -10V – +10V                                                                                                    |  |  |  |
| GND      | Reference ground of +10.5V                                                                                                    |  |  |  |
| AO1      | Analog output. Range: 0–10V/0–20mA. SW2 is used to select voltage or current output.                                                                                                    |  |  |  |
| R01A     |                                                                                                    |  |  |  |
| RO1B     | Contect conceits: 24/4C 250/ 14/DC 20/                                                                                                    |  |  |  |
| RO1C     |                                                                                                    |  |  |  |
| RO2A     | Palay autout, PO2A: NO: PO2B: NC: PO2C: common                                                                                                    |  |  |  |
| RO2B     | Contact capacity: 34/4C 250V/ 14/DC 30V/                                                                                                    |  |  |  |
| RO2C     |                                                                                                    |  |  |  |
| HDO      | Switch capacity: 50mA/30V. Output frequency range: 0–50kHz. Duty ratio: 50%                                                                                                    |  |  |  |
| СОМ      | Reference ground of +24V                                                                                                    |  |  |  |
| CME      | Common terminal of open collector output; short connected to COM by default                                                                                                    |  |  |  |
| Y1       | Switch capacity: 50mA/30V; Output frequency range: 0–1kHz                                                                                                    |  |  |  |
| 485+     | RS485 differential signal communication port. The standard communication interface should use a shielded twisted pair cable. Specify whether the 120 O matching register of the PS485 communi- |  |  |  |
| 485-     | cation should be connected via the DIP switch or the jumper.                                                                                                    |  |  |  |
| PE       | Grounding terminal                                                                                                    |  |  |  |
| PW       | External power input terminal for digital input circuits. In NPN mode, short-circuit PW and +24V. In PNP mode, short-circuit PW and COM.                                                       |  |  |  |
| +24V     | User the power supply provided by the VFD. Max. output current: 200mA                                                                                                    |  |  |  |

#### Table 2-1 VFD Terminal Description

|         | Digital Input:                                                                                                    |
|---------|----------------------------------------------------------------------------------------------------|
|         | Internal impedance: 3.3kΩ                                                                                                    |
|         | 12–30V voltage input is acceptable                                                                                                |
| S1–S4   | Bidirectional input terminals, supporting both NPN and PNP connection methods                                                     |
|         | Max. input frequency: 1kHz                                                                                                    |
|         | • Programmable digital input terminals, the exact functions of which can be set via related                                       |
|         | parameters                                                                                                    |
|         | Channels for Both High Frequency Pulse Input and Digital Input:                                                                   |
| HDIA    | Max. input frequency: 50kHz                                                                                                    |
|         | • Duty ratio: 30%–70%                                                                                                    |
|         | Supports quadrature encoder input when both HDIA and HDIB are available, with the speed                                           |
| טוטוז   | measurement function                                                                                                    |
|         | Safe Torque Off (STO) Inputs:                                                                                                    |
| +24V–H1 |                                                                                                    |
|         | Redundant STO input, connected to the external NC contact, when the contact opens, STO is activated and the VCD states the subjut |
|         | <ul> <li>Shielded cables with a maximum length of 25m are used for the safety input signal cables</li> </ul>                      |
| +24V–H2 | Terminals H1 and H2 are short-circuited to +24 V by default. Remove the jumper from the                                           |
|         | terminals before using the STO function                                                                                           |
|         |                                                                                                    |

# 3 Keypad

The specifics of the keypad may vary between product models.

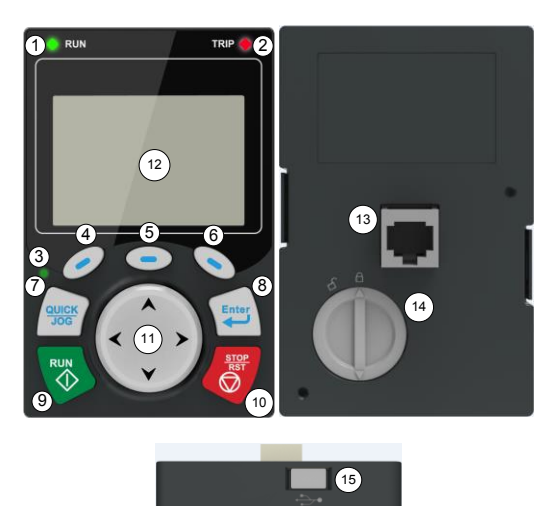

Figure 3-1 Standard Model Keypad

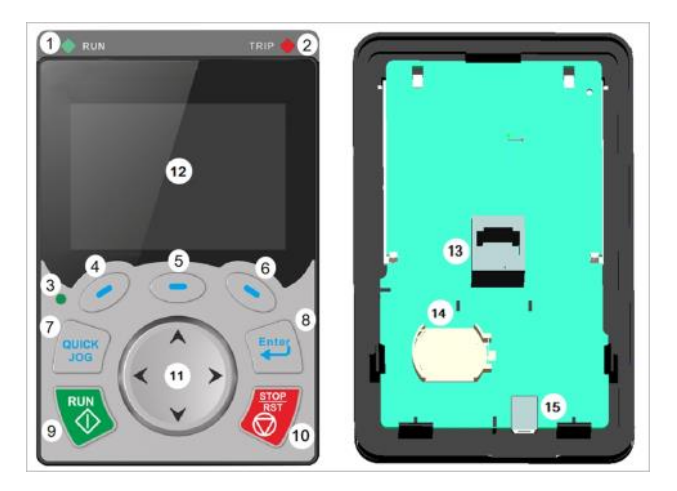

Figure 3-2 SP Model Keypad

| No. | Name             | Description                                                                         |
|-----|------------------|-------------------------------------------------------------------------------------|
|     |                  | Operation Indicator:                                                                |
| 1   |                  | LED off – the VFD is stopped;                                                       |
|     |                  | LED on – the VFD is running                                                         |
|     |                  | LED blinking – the VFD is in parameter autotuning                                   |
|     | State            | Error Indicator:                                                                    |
| 2   | Indicators       | LED on – the VFD is in error state                                                  |
|     |                  | LED off – the VFD is in normal state                                                |
|     |                  | LED blinking – the VFD is in pre-alarm state                                        |
| 3   |                  | Short-cut key indicator, which displays different state under different functions,  |
|     |                  | see definition of QUICK/JOG key for details                                         |
| 4   |                  | The function of the function key depends on the respective menu.                    |
| 5   | Function Keys    | The function of the function key is displayed in the footer.                        |
| 6   |                  |                                                                                     |
|     |                  | Custom. By default, the button is defined as the JOG function. The function of      |
|     |                  | the shortcut button can be set via P07.02, as shown below.                          |
|     |                  | 0: No function;                                                                     |
|     |                  | 1: Jogging (linkage indicator (3); logic: NO);                                      |
|     |                  | 2: Reserved;                                                                        |
|     |                  | 3: Switch between FWD and REV (linkage indicator (3); logic: NC);                   |
| 7   | Shortcut Key     | 4: Clear UP/DOWN settings (linkage indicator (3) logic: NC);                        |
|     |                  | 5: Coast to stop (linkage indicator (3); logic: NC);                                |
|     |                  | 6: Switch the operating command reference value mode in sequence (linkage           |
|     |                  | indicator (3); logic: NC);                                                          |
|     |                  | 7: Reserved;                                                                        |
|     |                  | Note: If default values are restored, the set function of the shortcut key returns  |
|     |                  | to 1 (jogging).                                                                     |
|     |                  | The function of the confirmation button varies depending on the menu, e.g. con-     |
| 8   | Confirmation Key | firmation of parameter setting, confirmation of parameter selection, calling up the |
|     |                  | next menu, etc.                                                                     |
| 9   | Running Key      | In keypad operation mode, this button is used to start VFD operation or to initiate |
|     |                  | autotuning.                                                                         |
|     |                  | During operation, you can stop the VFD or stop the autotuning by pressing the       |
| 10  | Stop/Reset Key   | Stop/Reset button; this button is limited by the setting of P07.04. While in error  |

| 11 | Direction Keys       | <ul> <li>UP: The function of the UP key varies depending on the interface, e.g. moving the displayed element upwards, moving the selected element upwards, changing digits, etc;</li> <li>DOWN: The function of the DOWN key varies depending on the interface, e.g. moving the displayed element downwards, moving the selected element downwards, changing digits, etc;</li> <li>LEFT: The function of the LEFT key varies depending on the interface, e.g. switching the monitoring interface, e.g. moving the cursor to the left, exiting the current menu and returning to the previous menu, etc;</li> <li>RIGHT: The function of the RIGHT key varies depending on the interface, e.g. switching the monitoring interface, moving the cursor to the right, calling up the next menu, etc.</li> </ul> |
|----|----------------------|----------------------------------------------------------------------------------------------------|
| 12 | Screen Display       | 240×160 dot-matrix LCD; able to display three monitoring parameters or six sub-<br>menu items simultaneously                                                                                                    |
| 13 | RJ45 Interface       | You can use the RJ45 interface to connect to the VFD.                                                                                                    |
| 14 | Clock Battery Holder | You can use the battery holder for replacing or installing a battery for the clock.                                                                                                    |
| 15 | USB Terminal         | Mini USB terminal                                                                                                    |

### 4 Quick Start

14

### 4.1 Check Before Power-On

Ensure that all terminals have been securely connected.

Ensure that the motor power matches the VFD power.

### 4.2 First Operation

Make sure the wiring and power supply are correct and close the AC power supply air switch on the VFD input side to turn on the device. The LCD user interface will launch the setup wizard to guide you through the setup.

The quick start flowchart is as follows:

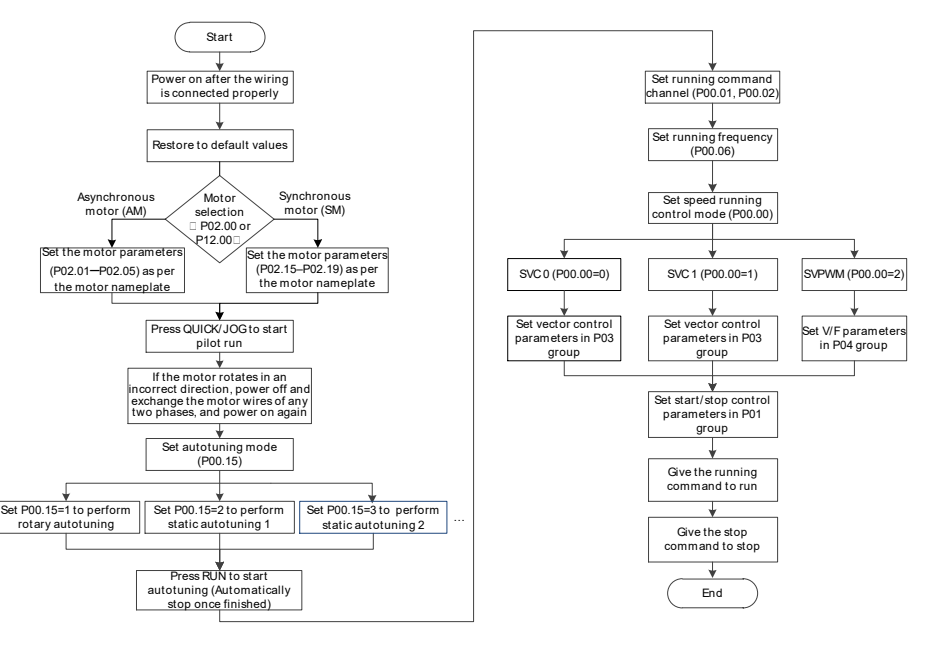

### **5 Important Function Parameter Settings**

Only a few common function parameters and typical values are briefly described below.

"o" indicates that the value of the parameter can be changed when the VFD is in stop or operating mode.

"©" indicates that the value of the parameter cannot be changed while the VFD is in operation.

"•" indicates that the value of the parameter is recognized and saved, but cannot be changed.

(The VFD automatically checks parameter changes and restricts them to prevent invalid settings.)

| Function<br>Code | Name                                             | Description                                                                                                    | Default | Modifiable? |
|------------------|--------------------------------------------------|----------------------------------------------------------------------------------------------------|---------|-------------|
| P00.00           | Speed Control Mode                               | 0: Sensorless vector control (SVC) mode 0<br>1: Sensorless vector control (SVC) mode 1<br>2: Space voltage vector control mode<br>3: Closed-loop vector control mode                                                                                                    | 2       | ۵           |
| P00.01           | Channel Of Running<br>Commands                   | 0: Keypad<br>1: Terminal<br>2: Communication                                                                                                    | 0       | 0           |
| P00.02           | Communication Mode Of<br>Running Commands        | 0: Modbus/Modbus TCP<br>1: PROFIBUS/CANopen/DeviceNet<br>2: Ethernet<br>3: EtherCAT/PROFINET/ Ethernet IP<br>4: Programmable expansion card<br>5: Wireless communication card<br>6: Reserved<br>Note: The options 0 (for Modbus TCP), 1, 2, 3, 4<br>and 5 are add-on functions, valid only when config-<br>ured with related expansion cards. | 0       | 0           |
| P00.03           | Max. Output Frequency                            | Max (P00.04; 10)–630.00Hz                                                                                                    | 50.00Hz | Ø           |
| P00.04           | Upper Limit Of Running<br>Frequency              | P00.05–P00.03 (Max. output frequency)                                                                                                    | 50.00Hz | 0           |
| P00.05           | Lower Limit Of Running<br>Frequency              | 0.00Hz–P00.04 (Upper limit of running frequency)                                                                                                    | 0.00Hz  | Ø           |
| P00.06           | Channel to Set<br>Frequency Reference<br>Value A | 0: Keypad<br>1: Al1<br>2: Al2<br>3: Al3                                                                                                    | 0       | 0           |

| P00.07 | Channel to Set<br>Frequency Reference<br>Value B | <ul> <li>4: High-speed pulse HDIA</li> <li>5: Simple PLC program</li> <li>6: Multi-step speed running</li> <li>7: PID control</li> <li>8: Modbus/Modbus TCP communication</li> </ul>                                 | 15                  | o |
|--------|--------------------------------------------------|----------------------------------------------------------------------------------------------------|---------------------|---|
| P00.10 | Frequency Set<br>Through Keypad                  | 0.00 Hz–P00.03 (Max. output frequency)                                                                                                    | 50.00Hz             | 0 |
| P00.11 | ACC Time 1                                       | 0.0.2000.0-                                                                                                    | Model-<br>dependent | 0 |
| P00.12 | DEC Time 1                                       | 0.0-3600.0s                                                                                                    | Model-<br>dependent | 0 |
| P00.13 | Running Direction                                | 0: Run forward<br>1: Run backward (reverse)<br>2: Disable reverse running mode                                                                                                    | 0                   | 0 |
| P00.14 | Carrier Frequency                                | Carrier<br>frequency     Bectromagnetic<br>noise     Noise and<br>leakage current     Heat<br>dissipation       1kHz     High     Low       10kHz     Low     High       15kHz     Low     High                      | Model-<br>dependent | 0 |
| P00.15 | Motor Parameter<br>Autotuning                    | 0: Disable<br>1: Rotary autotuning 1<br>2: Static autotuning 1 (full)<br>3: Static autotuning 2 (partial)                                                                                                    | 0                   | ۵ |
| P00.18 | Restore Function<br>Parameters                   | <ol> <li>Disable</li> <li>Restore defaults (excluding motor parameters)</li> <li>Clear error records</li> <li>Restore defaults (factory test mode)</li> <li>Restore defaults (including motor parameters)</li> </ol> | 0                   | Ø |
| P01.00 | Start Mode                                       | 0: Direct start<br>1: Start after DC braking<br>2: Start after speed tracking                                                                                                    | 0                   | Ø |
| P01.08 | Stop Mode                                        | 0: Decelerate to stop<br>1: Coast to stop                                                                                                    | 0                   | 0 |
| P01.09 | Starting Frequency Of<br>DC Braking For Stop     | 0.00Hz–P00.03 (Max. output frequency)                                                                                                    | 0.00Hz              | 0 |
| P01.11 | DC Braking Current                               | 0.0–100.0%                                                                                                    | 0.0%                | 0 |
| P01.12 | DC Braking Time<br>Until Standstill              | 0.00–50.00s                                                                                                    | 0.00s               | 0 |

| P01.18 | Terminal-Based<br>Operating Command<br>Protection At Power-On | <ul><li>0: Terminal-based operating commands are in-<br/>active at power-on</li><li>1: Terminal-based operating commands are active<br/>at power-on</li></ul> | 0                   | Ø |
|--------|---------------------------------------------------------------|----------------------------------------------------------------------------------------------------|---------------------|---|
| P02.00 | Type Of Motor 1                                               | 0: Asynchronous motor (AM)<br>1: Synchronous motor (SM)                                                                                                    | 0                   | Ø |
| P02.01 | Rated Power Of AM 1                                           | 0.1–3000.0kW                                                                                                    | Model-<br>dependent | Ø |
| P02.02 | Rated Frequency Of<br>AM 1                                    | 0.01Hz–P00.03 (Max. output frequency)                                                                                                    | 50.00Hz             | Ø |
| P02.03 | Rated Speed Of AM 1                                           | 1–60000rpm                                                                                                    | Model-<br>dependent | Ø |
| P02.04 | Rated Voltage Of AM 1                                         | 0–1200V                                                                                                    | Model-<br>dependent | Ø |
| P02.05 | Rated Current Of AM 1                                         | 0.8–6000.0A                                                                                                    | Model-<br>dependent | Ø |
| P02.15 | Rated Power Of SM 1                                           | 0.1–3000.0kW                                                                                                    | Model-<br>dependent | Ø |
| P02.16 | Rated Frequency Of<br>SM 1                                    | 0.01Hz–P00.03 (Max. output frequency)                                                                                                    | 50.00Hz             | Ø |
| P02.17 | Number Of Pole Pairs<br>Of SM 1                               | 1–128                                                                                                    | 2                   | Ø |
| P02.18 | Rated Voltage Of SM 1                                         | 0–1200V                                                                                                    | Model-<br>dependent | Ø |
| P02.19 | Rated Current Of SM 1                                         | 0.8-6000.0A                                                                                                    | Model-<br>dependent | Ø |
| P02.23 | Counter-Emf Of SM 1                                           | 0–10000                                                                                                    | 300                 | 0 |
| P03.00 | Speed-Loop<br>Proportional Gain 1                             | 0.0–200.0                                                                                                    | 20.0                | 0 |
| P03.01 | Speed-Loop Integral<br>Time 1                                 | 0.000–10.000s                                                                                                    | 0.200s              | 0 |
| P03.03 | Speed-Loop<br>Proportional Gain 2                             | 0.0–200.0                                                                                                    | 20.0                | 0 |
| P03.04 | Speed-Loop Integral<br>Time 2                                 | 0.000–10.000s                                                                                                    | 0.200s              | 0 |

| P03.09 | Current-Loop<br>Proportional<br>Coefficient P              | 0–65535                                                                                                    | 1000    | 0 |
|--------|------------------------------------------------------------|----------------------------------------------------------------------------------------------------|---------|---|
| P03.11 | Torque Setting Method                                      | 0–1: Keypad (P03.12)<br>2: Al1<br>3: Al2<br>4: Al3<br>5: Pulse frequency HDI<br>6: Multi-step torque<br>7: Modbus communication | 0       | o |
| P04.01 | Torque Boost Of Motor 1                                    | 0.0%: (Automatic torque boost), 0.1%–10.0%                                                                                      | 0       | 0 |
| P04.09 | V/F Slip Compensation<br>Gain Of Motor 1                   | 0.0–200.0%                                                                                                    | 100.0%  | 0 |
| P04.10 | Low-Frequency<br>Oscillation Control<br>Factor Of Motor 1  | 0–100                                                                                                    | 10      | 0 |
| P04.11 | High-Frequency<br>Oscillation Control<br>Factor Of Motor 1 | 0–100                                                                                                    | 10      | 0 |
| P05.01 | Function Of S1                                             | 0: No function<br>1: Run forward                                                                                                | 1       | Ø |
| P05.02 | Function Of S2                                             | 3: Three-wire operating control (SIN)<br>4: Jog forward                                                                         | 4       | Ø |
| P05.03 | Function Of S3                                             | 5: Jog backward<br>6: Coast to stop<br>7: Reset errors                                                                          | 7       | Ø |
| P05.04 | Function Of S4                                             | 9: External error input<br>10: Increase frequency setting (UP)<br>11: Decrease frequency setting (DOWN)                         | 0       | Ø |
| P05.29 | Al2 Lower Limit                                            | -10.00V–P05.31                                                                                                    | -10.00V | 0 |
| P05.35 | Al2 Upper Limit                                            | P05.33–10.00V                                                                                                    | 10.00V  | 0 |
| P06.01 | Y1 Output                                                  | 0: Inactive<br>1: Running<br>2: Running forward                                                                                 | 0       | 0 |
| P06.03 | RO1 Output                                                 | 3: Running backward<br>4: Jogging                                                                                               | 1       | 0 |
| P06.04 | RO2 Output                                                 | 5: VFD in error<br>6: Frequency level detection FDT1<br>8: Frequency reached                                                    | 5       | 0 |

| P06.14            | AO1 Output                                  | <ul> <li>0: Operating frequency</li> <li>1: Set frequency</li> <li>3: Rotation speed (Relative to the speed corresponding to max. output frequency )</li> <li>4: Output current (Relative to twice the VFD rated current)</li> </ul> | 0    | 0 |
|-------------------|---------------------------------------------|----------------------------------------------------------------------------------------------------|------|---|
| P06.16            | HDO High-Speed Pulse<br>Output              | <ul> <li>5: Output current (Relative to twice the motor rated current)</li> <li>6: Output voltage (Relative to 1.5 times the VFD rated voltage)</li> <li>7: Output power (Relative to twice the motor rated power)</li> </ul>        | 0    | 0 |
| P06.17–<br>P06.21 | AO1 Output<br>Upper/Lower Limit<br>Settings | For details, see the full version of the e-manual.                                                                                                    |      | 0 |
| P07.00            | User Password                               | 0–65535                                                                                                    | 0    | 0 |
| P07.27–<br>P07.32 | Present Error Type –<br>5th-Last Error Type | 0–76<br>(0: No error)<br>For details, see the full version of the e-manual.                                                                                                    | 0    | o |
| P08.28            | Auto Error Reset Count                      | 0–10                                                                                                    | 0    | 0 |
| P08.29            | Auto Error Reset Interval                   | 0.1–3600.0s                                                                                                    | 1.0s | 0 |
| P14.00            | Local Communication<br>Address              | 1–247<br><b>Note:</b> The communication address of a slave can-<br>not be set to 0.                                                                                                    | 1    | o |
| P14.01            | Communication Baud<br>Rate                  | 0: 1200BPS<br>1: 2400BPS<br>2: 4800BPS<br>3: 9600BPS<br>4: 19200BPS<br>5: 38400BPS                                                                                                    | 4    | o |
| P14.02            | Data Bit Check                              | 0: No check (N, 8, 1) for RTU<br>1: Even check (E, 8, 1) for RTU<br>2: Odd check (O, 8, 1) for RTU<br>3: No check (N, 8, 2) for RTU<br>4: Even check (E, 8, 2) for RTU<br>5: Odd check (O, 8, 2) for RTU                             | 1    | o |
| P15.01            | Module Address                              | 0–127                                                                                                    | 2    | 0 |
| P15.02-<br>P15.12 | Received Pzd2–<br>Received Pzd12            | 0–31<br>1: Set frequency (0–F <sub>max</sub> , unit: 0.01Hz)                                                                                                    | 0    | 0 |

| and            |                       | 2: PID reference (-1000–1000, in which 1000 corre-  |       |   |
|----------------|-----------------------|-----------------------------------------------------|-------|---|
| P16.32-        |                       | sponds to 100.0%)                                   |       |   |
| P16.42         |                       | 3: PID feedback (-1000–1000, in which 1000 corre-   |       |   |
|                |                       | sponds to 100.0%)                                   |       |   |
|                |                       | 4: Torque setting (-3000-+3000, in which 1000 cor-  |       |   |
|                |                       | responds to 100.0% of the motor rated current)      |       |   |
|                |                       | 5: Upper limit of the FWD operating frequency (0-   |       |   |
|                |                       | F <sub>max</sub> , unit: 0.01 Hz)                   |       |   |
|                |                       | 6: Upper limit of the REV operating frequency (0-   |       |   |
|                |                       | F <sub>max</sub> , unit: 0.01 Hz)                   |       |   |
|                |                       | 7: Upper limit of the electromotive torque (0-3000, |       |   |
|                |                       | in which 1000 corresponds to 100.0% of the motor    |       |   |
|                |                       | rated current)                                      |       |   |
|                |                       | 8: Upper limit of the braking torque (0-3000, in    |       |   |
|                |                       | which 1000 corresponds to 100% of the motor rated   |       |   |
|                |                       | current)                                            |       |   |
|                |                       | 0–31                                                |       |   |
| P15.13-        |                       | 1: Operating frequency (x100, Hz)                   |       |   |
| P15.23         |                       | 4: Output voltage (x1, V)                           |       |   |
| and            | Sent Pzd2–Sent Pzd12  | 5: Output current (x10, A)                          | 0     | 0 |
| P16.43-        |                       | 6: Actual output torque (x10, %)                    |       |   |
| P16.53         |                       | 7: Actual output power (x10, %)                     |       |   |
|                |                       | 8: Rotation speed (x1, RPM)                         |       |   |
|                |                       | 0: Incremental encoder                              |       |   |
|                |                       | 1: Resolver-type encoder                            |       |   |
| P20.00         | Encoder Type Display  | 2: Sin/Cos encoder                                  | 0     | • |
|                |                       | 3: Endat absolute encoder                           |       |   |
| P20.01         | Encoder Pulse Number  | 0-16000                                             | 1024  | Ø |
| 1 20.01        |                       |                                                     | 1021  |   |
|                |                       |                                                     |       |   |
|                |                       | Ones digit: AB direction                            |       |   |
|                |                       |                                                     |       |   |
|                |                       | 1: Reverse                                          |       |   |
| P20.02         | Encoder Direction     | Constructed                                         | 0x000 | Ø |
|                |                       |                                                     |       |   |
|                |                       | Lundrada digit: CD/LN/M pala signal disastist       |       |   |
|                |                       | O: Converd                                          |       |   |
|                |                       |                                                     |       |   |
|                |                       | 1. 1. 0. 000                                        |       |   |
| <b>D</b> 20.02 | Detection Time Of     | 0.0.10.02                                           | 2.05  |   |
| F20.03         | Encoder Offline Error | 0.0-10.05                                           | 2.05  | U |

# **6** Possible Errors and Solutions

**Note:** Our error code scheme is being upgraded. Some products use the old scheme and the others use the new one, which are listed in "Error code display".

| Error<br>Code | Error Type                                          | Possible Cause                                                                                                    | Corrective Measures                                                                                                    |
|---------------|-----------------------------------------------------|----------------------------------------------------------------------------------------------------|----------------------------------------------------------------------------------------------------|
| OUt1          | [1] Inverter Unit U Phase<br>Protection             | Acceleration is too fast;                                                                                                    | <ul><li>Increase acceleration time;</li><li>Replace the power unit;</li></ul>                                                                                               |
| OUt2          | [2] Inverter Unit V Phase<br>Protection             | <ul><li>IGBT module is damaged;</li><li>Malfunction due to interference; wires</li></ul>                                                                   | <ul><li>Check the wires;</li><li>Check for sources of strong interfer-</li></ul>                                                                                            |
| OUt3          | [3] Inverter Unit W<br>Phase Protection             | <ul><li>are poorly connected;</li><li>To-ground short-circuit occurred</li></ul>                                                                           | ence in the vicinity of the peripheral device                                                                                                    |
| OC1           | [4] Overcurrent During<br>Acceleration              | <ul> <li>Acceleration is too fast;</li> <li>Grid voltage is too low;</li> </ul>                                                                            | <ul> <li>Increase the ACC/DEC time;</li> <li>Check the input power;</li> <li>Select a VFD with larger power;</li> <li>Check if the load is short circuited (to.)</li> </ul> |
| OC2           | [5] Overcurrent During<br>Deceleration              | <ul> <li>VFD power is too small;</li> <li>Load transient or exception occurred;</li> <li>To-ground short-circuit or output phase loss occurred;</li> </ul> | ground short-circuit or line-to-line<br>short-circuit) or the rotation is not<br>smooth;                                                                                    |
| OC3           | [6] Overcurrent During<br>Constant Speed<br>Running | <ul> <li>Strong external interference;</li> <li>Overvoltage stalling protection is not<br/>enabled</li> </ul>                                              | <ul> <li>Check the output wiring;</li> <li>Check for sources of strong interference;</li> <li>Check the setup of related function codes.</li> </ul>                         |
| OV1           | [7] Overvoltage During<br>Acceleration              | <ul><li>Deceleration is too short;</li><li>Exception occurred at the input volt-</li></ul>                                                                 | <ul><li>Check the input power;</li><li>Check if the load deceleration time is</li></ul>                                                                                     |
| OV2           | [8] Overvoltage During<br>Deceleration              | age; <ul> <li>Large energy feedback;</li> <li>Lack of braking units;</li> </ul>                                                                            | <ul> <li>too short; or if the motor starts up dur-<br/>ing rotation;</li> <li>Install dynamic braking units;</li> </ul>                                                     |
| OV3           | [9] Overvoltage During<br>Constant Speed            | <ul> <li>Dynamic braking tinto,</li> <li>Dynamic braking is not enabled, and<br/>the deceleration time is too short.</li> </ul>                            | Check the settings of related function codes                                                                                                    |
| UV            | [10] Bus Undervoltage<br>Error                      | <ul><li>Grid voltage is too low;</li><li>Overvoltage stalling protection is not enabled</li></ul>                                                          | <ul><li>Check the grid input power;</li><li>Check the setup of related function codes</li></ul>                                                                             |
| OL1           | [11] Motor Overload                                 | <ul> <li>Grid voltage is too low;</li> <li>Rated motor current is set incorrectly;</li> <li>The motor stalls, or the load jumps violently</li> </ul>       | <ul><li>Check the grid voltage;</li><li>Reset the rated motor current;</li><li>Check the load and adjust the torque boost</li></ul>                                         |
| OL2           | [12] VFD Overload                                   | Acceleration is too fast;                                                                                                    | <ul> <li>Increase acceleration time;</li> </ul>                                                                                                    |

#### **Possible Errors and Solutions**

|     |                                                  | <ul> <li>The motor restarts during rotation;</li> <li>Grid voltage is too low;</li> <li>Load is too large;</li> <li>Power is too low;</li> </ul>                                                                                                    | <ul> <li>Avoid restart after stop;</li> <li>Check the grid voltage;</li> <li>Select a VFD with larger power;</li> <li>Select a suitable motor</li> </ul>                                                                                                    |
|-----|--------------------------------------------------|----------------------------------------------------------------------------------------------------|----------------------------------------------------------------------------------------------------|
| SPI | [13] Phase Loss On<br>Input Side                 | Phase loss or intense fluctuation oc-<br>curred to R, S and T input                                                                                                    | <ul><li>Check the input power;</li><li>Check installation wiring</li></ul>                                                                                                    |
| SPO | [14] Phase Loss On<br>Output Side                | Phase loss occurred to U, V, W output<br>(or the three phases of the motor are<br>asymmetrical)                                                                                                    | <ul><li>Check the output wiring;</li><li>Check the motor and cable</li></ul>                                                                                                    |
| OH1 | [15] Rectifier Module<br>Overheating             | Air duct is blocked or fan is damaged;     Ambient temperature is tee bieb;                                                                                                    | <ul> <li>Ventilate the air duct or replace the<br/>fan:</li> </ul>                                                                                                    |
| OH2 | [16] Inverter Module<br>Overheating              | Long-term overload                                                                                                    | Lower the ambient temperature                                                                                                    |
| CE  | [18] Modbus/Modbus<br>TCP Communication<br>Error | <ul> <li>Baud rate is set incorrectly;</li> <li>Communication line error;</li> <li>Communication address error;</li> <li>Communication suffers from strong interference</li> </ul>                                                                                                    | <ul> <li>Set a suitable baud rate;</li> <li>Check the wiring of communication interfaces;</li> <li>Set a suitable communication address;</li> <li>Replace or change the wiring to improve anti-interference capacity</li> </ul>                                                                                                    |
| tΕ  | [20] Motor Autotuning<br>Error                   | <ul> <li>Motor capacity does not match with<br/>the VFD capacity, this error may occur<br/>easily if the difference between them<br/>is exceeds five power classes;</li> <li>Motor parameters are set incorrectly;</li> <li>The parameter settings obtained via<br/>autotuning deviate sharply from the<br/>standard standards;</li> <li>Autotuning timeout</li> </ul> | <ul> <li>Select a different VFD model, or enable V/F control mode;</li> <li>Set the correct motor type and nameplate parameters;</li> <li>Empty the motor load and restart autotuning;</li> <li>Check the motor wiring and parameter setup;</li> <li>Check whether the frequency upper limit is larger than 2/3 of the rated frequency</li> </ul> |
| dEu | [34] Speed Deviation<br>Error                    | Load is too heavy, or stalling occurred                                                                                                    | <ul> <li>Check the load to ensure it is suitable,<br/>increase the detection time;</li> <li>Ensure that the control parameters<br/>are set correctly</li> </ul>                                                                                                    |
| STo | [35] Maladjustment Error                         | <ul> <li>Control parameters of synchronous<br/>motor is set improperly;</li> <li>The parameter settings obtained via<br/>autotuning are inaccurate;</li> </ul>                                                                                                    | <ul> <li>Check the load to ensure it is suitable,</li> <li>Ensure that the control parameters<br/>are set correctly;</li> </ul>                                                                                                    |

|  | The VFD is not connected to the motor | • | Increase the maladjustment detection |
|--|---------------------------------------|---|--------------------------------------|
|  |                                       |   | time                                 |

# 7 Common Communication Cards And PG Cards

### 7.1 Common Communication Cards

#### 7.1.1 PROFIBUS-DP Communication Card (STX503)

This card uses a 9-pin type D connector, as shown in the following figure:

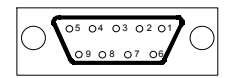

| Cor        | nector Pin | Description                     |
|------------|------------|---------------------------------|
| 1, 2, 7, 9 | -          | Unused                          |
| 3          | B-Line     | Data+ (twisted pair 1)          |
| 4          | RTS        | Request sending                 |
| 5          | GND_BUS    | Isolation ground                |
| 6          | +5V BUS    | Isolated power supply of 5 V DC |
| 8          | A-Line     | Data- (twisted pair 2)          |
| Housing    | SHLD       | PROFIBUS cable shielding line   |

#### 7.1.2 CAN Multi-Protocol Communication Card (STX505C)

It uses European-style screw terminals.

| Terminal Symbol | Name                  | Description                                                     |
|-----------------|-----------------------|-----------------------------------------------------------------|
| PGND            | Isolation Ground      | -                                                               |
| PE              | Shielded Cable        | CAN bus shield                                                  |
| CANH            | CAN Positive Input    | CAN bus high-level signal                                       |
| CANL            | CAN Negative Input    | CAN bus low-level signal                                        |
|                 | CAN Terminal Resistor | OFF: No terminal resistor is connected between CAN_H and CAN_L. |
| CAN             | Switch                | ON: A terminal resistor is connected between CAN_H and CAN_L.   |

Note: Before powering on this card, set the DIP switch according to the protocol selection relationship so that it corresponds to the protocol actually used.

|     | DIP | Switch SW2       |
|-----|-----|------------------|
| 1   | 2   | Protocol         |
| OFF | OFF | CANopen          |
| ON  | OFF | CAN master/slave |

### 7.1.3 PROFINET Communication Card (STX509), Ethernet/IP Communication Card (STX510) And Modbus TCP Communication Card (STX515)

The communication cards use a standard RJ45 interface, the terminal signals of which are described as follows:

| Pin        | Name | Description    |
|------------|------|----------------|
| 1          | TX+  | Transmit Data+ |
| 2          | TX-  | Transmit Data- |
| 3          | RX+  | Receive Data+  |
| 4, 5, 7, 8 | n/c  | Not connected  |
| 6          | RX-  | Receive Data-  |

### 7.2 Common PG Cards

#### 7.2.1 Sin/Cos PG Card (SPG502)

External wiring when the PG card works with an encoder with CD signals:

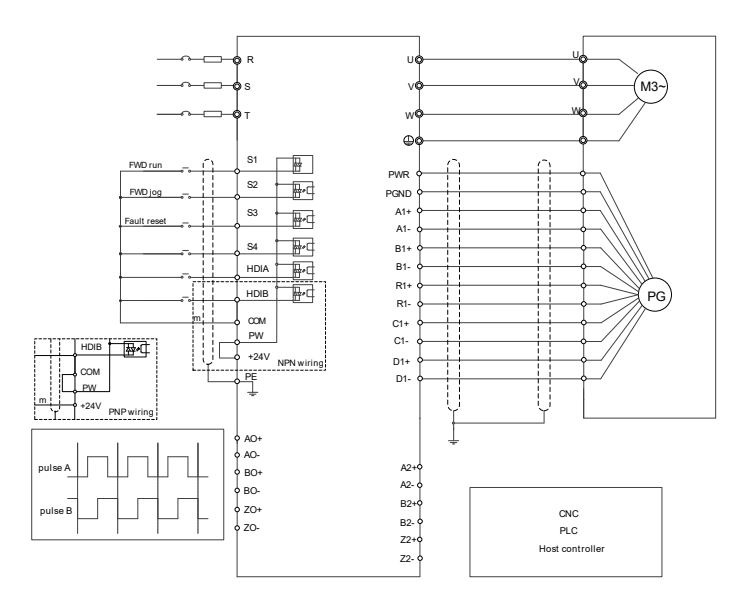

### 7.2.2 Resolver PG Card (SPG504-00)

External wiring when SPG504-00 is used:

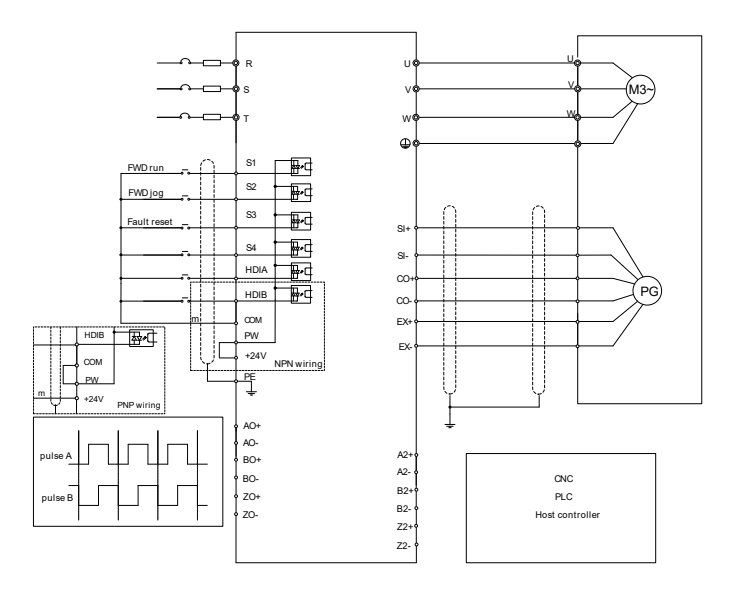

#### 7.2.3 Multifunction Incremental PG Card (SPG505-12)

External wiring when the PG card utilizes an open collector encoder:

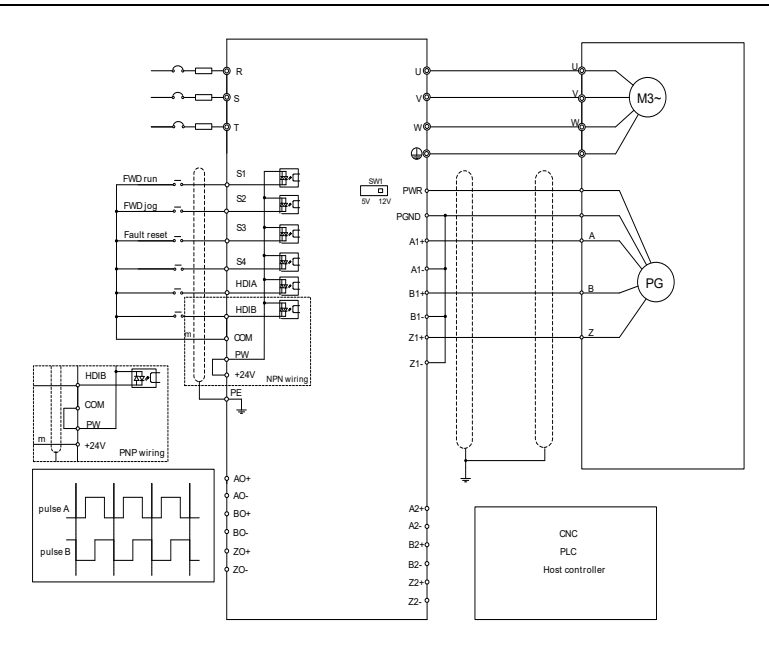

External wiring when the PG card utilizes a push-pull encoder:

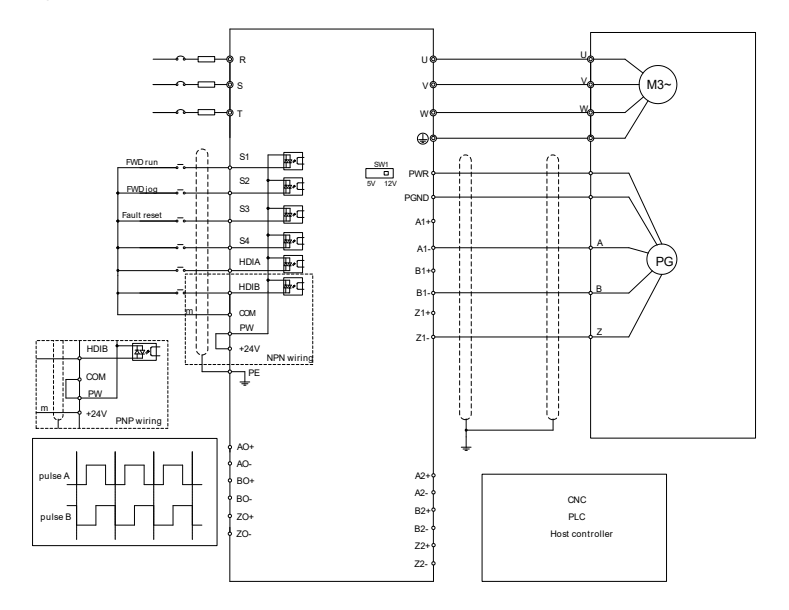

External wiring when the PG card utilizes a differential encoder:

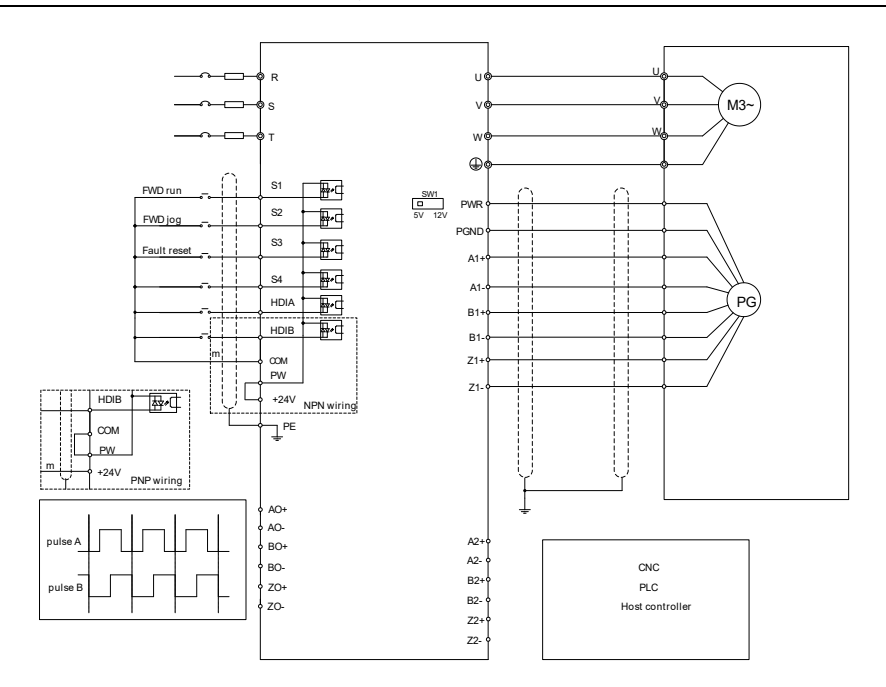

# Appendix A Energy Efficiency Data

|               |        |        |         | Relativ | ve Loss (% | <b>6</b> ) |         |          | Standby  | IE    |
|---------------|--------|--------|---------|---------|------------|------------|---------|----------|----------|-------|
| Product Model | (0;25) | (0;50) | (0;100) | (50;25) | (50;50)    | (50;100)   | (90;50) | (90;100) | Loss (W) | Class |
| ST600-1R5G3   | 1.54   | 1.50   | 1.67    | 1.12    | 1.04       | 1.45       | 0.91    | 1.45     | 3        | IE2   |
| ST600-2R2G3   | 2.21   | 2.58   | 3.22    | 2.37    | 2.73       | 3.46       | 2.76    | 3.34     | 5        | IE2   |
| ST600-004G3   | 1.13   | 1.40   | 2.05    | 1.14    | 1.43       | 2.14       | 1.41    | 2.28     | 6        | IE2   |
| ST600-5R5G3   | 1.09   | 1.47   | 2.43    | 1.12    | 1.53       | 2.56       | 1.52    | 2.64     | 1        | IE2   |
| ST600-7R5G3   | 1.06   | 1.37   | 2.06    | 1.11    | 1.45       | 2.45       | 1.46    | 2.69     | 7        | IE2   |
| ST600-011G3   | 0.61   | 0.84   | 1.55    | 0.61    | 1.04       | 1.97       | 0.99    | 2.16     | 9        | IE2   |
| ST600-015G3   | 0.42   | 0.52   | 1.27    | 0.55    | 0.73       | 1.46       | 0.78    | 1.66     | 9        | IE2   |
| ST600-018G3   | 0.54   | 0.74   | 1.22    | 0.77    | 1.03       | 1.70       | 0.96    | 1.65     | 11       | IE2   |
| ST600-022G3   | 0.47   | 0.67   | 1.21    | 0.67    | 0.90       | 1.54       | 0.87    | 1.38     | 11       | IE2   |
| ST600-030G3   | 0.53   | 0.71   | 1.24    | 0.72    | 0.90       | 1.45       | 0.85    | 1.50     | 13       | IE2   |
| ST600-037G3   | 0.47   | 0.69   | 1.39    | 0.63    | 0.88       | 1.60       | 0.99    | 1.72     | 14       | IE2   |
| ST600-045G3   | 0.49   | 0.69   | 1.39    | 0.78    | 1.00       | 1.64       | 0.97    | 1.66     | 21       | IE2   |
| ST600-055G3   | 0.51   | 0.69   | 1.26    | 0.71    | 0.89       | 1.47       | 0.88    | 1.40     | 22       | IE2   |
| ST600-075G3   | 0.44   | 0.61   | 1.12    | 0.51    | 0.69       | 1.29       | 0.76    | 1.42     | 22       | IE2   |
| ST600-090G3   | 0.42   | 0.59   | 1.15    | 0.47    | 0.65       | 1.29       | 0.90    | 1.48     | 25       | IE2   |
| ST600-110G3   | 0.43   | 0.63   | 1.30    | 0.48    | 0.75       | 1.64       | 0.80    | 1.78     | 28       | IE2   |
| ST600-132G3   | 0.47   | 0.59   | 1.06    | 0.61    | 0.71       | 1.28       | 0.85    | 1.43     | 55       | IE2   |
| ST600-160G3   | 0.59   | 0.71   | 1.36    | 1.22    | 0.97       | 1.87       | 1.00    | 1.84     | 55       | IE2   |
| ST600-185G3   | 0.63   | 0.76   | 1.21    | 1.17    | 1.12       | 1.70       | 1.08    | 1.61     | 55       | IE2   |
| ST600-200G3   | 0.53   | 0.71   | 1.42    | 0.74    | 0.94       | 1.81       | 1.00    | 1.84     | 55       | IE2   |
| ST600-220G3   | 0.33   | 0.42   | 0.69    | 0.85    | 0.95       | 1.33       | 1.10    | 1.18     | 80       | IE2   |
| ST600-250G3   | 0.38   | 0.59   | 1.22    | 0.65    | 0.92       | 1.67       | 0.93    | 1.74     | 80       | IE2   |
| ST600-280G3   | 0.40   | 0.59   | 1.10    | 0.64    | 0.89       | 1.58       | 1.12    | 1.35     | 80       | IE2   |
| ST600-300G3   | 0.17   | 0.26   | 0.42    | 0.28    | 0.41       | 0.74       | 0.47    | 0.92     | 80       | IE2   |
| ST600-315G3   | 0.56   | 0.35   | 0.79    | 0.94    | 0.94       | 1.63       | 1.36    | 2.22     | 80       | IE2   |
| ST600-355G3   | 0.37   | 0.47   | 0.98    | 0.91    | 1.11       | 1.95       | 1.42    | 2.44     | 80       | IE2   |
| ST600-400G3   | 0.17   | 0.26   | 0.42    | 0.28    | 0.41       | 0.74       | 0.47    | 0.92     | 80       | IE2   |
| ST600-450G3   | 0.31   | 0.54   | 0.98    | 0.46    | 0.62       | 1.02       | 0.67    | 0.85     | 80       | IE2   |
| ST600-500G3   | 0.32   | 0.55   | 0.98    | 0.45    | 0.61       | 1.02       | 0.66    | 0.83     | 80       | IE2   |

Table A-1 Power Loss and IE Class of Standard Model VFDs

|               |        |        |         | Relativ | ve Loss (% | <b>b</b> ) |         |          | Standby  | IE    |
|---------------|--------|--------|---------|---------|------------|------------|---------|----------|----------|-------|
| Product Model | (0;25) | (0;50) | (0;100) | (50;25) | (50;50)    | (50;100)   | (90;50) | (90;100) | Loss (W) | Class |
| ST600SP-004G3 | 1.52   | 1.76   | 2.33    | 1.50    | 1.77       | 2.36       | 1.70    | 2.44     | 6        | IE2   |
| ST600SP-5R5G3 | 0.94   | 1.27   | 2.07    | 1.01    | 1.38       | 2.33       | 1.53    | 2.60     | 8        | IE2   |
| ST600SP-7R5G3 | 0.76   | 0.96   | 1.53    | 0.75    | 0.97       | 1.60       | 0.98    | 1.75     | 10       | IE2   |
| ST600SP-011G3 | 0.61   | 0.84   | 1.55    | 0.61    | 1.04       | 1.97       | 0.99    | 2.16     | 10       | IE2   |
| ST600SP-015G3 | 0.56   | 0.78   | 1.42    | 0.56    | 0.78       | 1.46       | 0.80    | 1.60     | 10       | IE2   |
| ST600SP-018G3 | 0.51   | 0.70   | 1.26    | 0.52    | 0.74       | 1.38       | 0.71    | 1.36     | 14       | IE2   |
| ST600SP-022G3 | 0.58   | 0.80   | 1.37    | 0.64    | 0.87       | 1.59       | 0.94    | 1.71     | 11       | IE2   |
| ST600SP-030G3 | 0.53   | 0.68   | 1.32    | 0.64    | 0.73       | 1.54       | 0.83    | 1.65     | 14       | IE2   |
| ST600SP-037G3 | 1.02   | 1.24   | 1.92    | 1.10    | 1.38       | 2.16       | 1.49    | 2.37     | 20       | IE2   |
| ST600SP-045G3 | 0.92   | 1.12   | 2.02    | 1.03    | 1.26       | 1.86       | 1.38    | 1.95     | 21       | IE2   |
| ST600SP-055G3 | 0.53   | 0.73   | 1.38    | 0.61    | 0.83       | 1.47       | 0.88    | 1.47     | 21       | IE2   |
| ST600SP-075G3 | 0.44   | 0.61   | 1.12    | 0.51    | 0.69       | 1.29       | 0.76    | 1.42     | 22       | IE2   |
| ST600SP-090G3 | 0.42   | 0.59   | 1.15    | 0.47    | 0.65       | 1.29       | 0.90    | 1.48     | 25       | IE2   |
| ST600SP-110G3 | 0.66   | 0.86   | 1.53    | 0.79    | 1.01       | 1.77       | 1.12    | 1.93     | 28       | IE2   |

Table A-2 Power Loss and IE Class of SP Model VFDs

Table A-3 Rated Specifications of Standard & SP Model VFDs

| Product Model       | Apparent<br>Power<br>(Kva) | Rated<br>Output<br>Power (Kw) | Rated<br>Output<br>Current (A) | Max. Working<br>Temperature<br>(°C) | Rated Power<br>Frequency (Hz) | Rated Power<br>Voltage (V) |
|---------------------|----------------------------|-------------------------------|--------------------------------|-------------------------------------|-------------------------------|----------------------------|
| ST600-1R5G3         | 2.4                        | 1.5                           | 3.7                            |                                     |                               |                            |
| ST600-2R2G3         | 3.2                        | 2.2                           | 5                              |                                     |                               |                            |
| ST600/ST600SP-004G3 | 6.2                        | 4                             | 9.5                            |                                     |                               |                            |
| ST600/ST600SP-5R5G3 | 9.2                        | 5.5                           | 14                             | 50°C, derate                        |                               |                            |
| ST600/ST600SP-7R5G3 | 12.2                       | 7.5                           | 18.5                           | increase of                         | 50Hz/60Hz, al-                |                            |
| ST600/ST600SP-011G3 | 16.4                       | 11                            | 25                             | 1°C if the tem-                     | lowed range:<br>47-63Hz       | 3PH 380V                   |
| ST600/ST600SP-015G3 | 21.0                       | 15                            | 32                             | perature ex-                        |                               |                            |
| ST600/ST600SP-018G3 | 25.0                       | 18.5                          | 38                             | ceeds 40°C                          |                               |                            |
| ST600/ST600SP-022G3 | 29.6                       | 22                            | 45                             |                                     |                               |                            |
| ST600/ST600SP-030G3 | 39.4                       | 30                            | 60                             |                                     |                               |                            |

#### Quick Start Guide for ST600 Series Frequency Inverters

| ST600/ST600SP-037G3 | 49.3  | 37  | 75  |
|---------------------|-------|-----|-----|
| ST600/ST600SP-045G3 | 60.5  | 45  | 92  |
| ST600/ST600SP-055G3 | 75.7  | 55  | 115 |
| ST600/ST600SP-075G3 | 98.7  | 75  | 150 |
| ST600/ST600SP-090G3 | 118.5 | 90  | 180 |
| ST600/ST600SP-110G3 | 141.5 | 110 | 215 |
| ST600-132G3         | 171.1 | 132 | 260 |
| ST600-160G3         | 200.7 | 160 | 305 |
| ST600-180G3         | 223.7 | 185 | 340 |
| ST600-200G3         | 250.1 | 200 | 380 |
| ST600-220G3         | 279.7 | 220 | 425 |
| ST600-250G3         | 315.9 | 250 | 480 |
| ST600-280G3         | 348.8 | 280 | 530 |
| ST600-300G3         | 473.8 | 400 | 720 |
| ST600-315G3         | 394.9 | 315 | 600 |
| ST600-350G3         | 539.7 | 450 | 820 |
| ST600-355G3         | 427.8 | 355 | 650 |
| ST600-500G3         | 566.0 | 500 | 860 |